## INSTRUKCJA

## KROK 1. Instalacja czcionki Arimo (konieczna do redakcji papieru firmowego)

Aby zainstalować czcionkę, należy wykonać następujące czynności:

- 1) Pobrać plik <u>arimo.zip</u> na komputer
- 2) **Otworzyć** (dwukrotnie kliknąć) pobrany plik.
- 3) Dwukrotnym kliknięciem otworzyć plik Arimo-Bold.ttf

| arimo.zip - WinRAR                                                |                  |
|-------------------------------------------------------------------|------------------|
| Plik Polecenia Narzędzia Ulubione Opcje Pomoc                     |                  |
| Dodaj Wypakuj do Testuj Podejrzyj Usuń Wyszukaj Pomocni           | k Informacje Ska |
| 🗈 📔 arimo.zip - ZIP archiwum, rozmiar oryginalny 1 764 699 bajtów | •                |
| Nazwa                                                             | Rozmiar Skor     |
| <b>B</b>                                                          |                  |
| Apache License.txt                                                | 11 323           |
| Arimo-Bold.ttf                                                    | 439 272          |
| Arimo-BoldItalic.ttf                                              | 435 744          |
| Arimo-Italic.ttf                                                  | 441 484          |
|                                                                   | 436.076          |

## 4) Wybrać opcję Zainstaluj

| Ę                  | Arimo Bold (OpenType)                                                                                                    |
|--------------------|----------------------------------------------------------------------------------------------------|
| [                  | Drukuj 🛞 Zainstaluj                                                                                                    |
| N                  | Jazwa czcionki: Arimo                                                                                                    |
|                    | lkład OpenType, TrueType Kontury                                                                                                    |
|                    | hadafahiikimnanaratunanyuz ARCDEECUUKI MNC                                                                                                    |
| 6<br>1             | abcdefghijklmnopqrstuvwxyz ABCDEFGHIJKLMNC<br>234567890.:,; ' " (!?) +-*/=                                                                       |
| 6<br>1<br>1        | abcdefghijklmnopqrstuvwxyz ABCDEFGHIJKLMNC<br>234567890.:,; ' " (!?) +-*/=<br>2 Zażółć gęślą jaźń. 1234567890                                    |
| 6<br>1<br>1:<br>1: | abcdefghijklmnopqrstuvwxyz ABCDEFGHIJKLMNC<br>234567890.:,; ' " (!?) +-*/=<br>2 Zażółć gęślą jaźń. 1234567890<br>8 Zażółć gęślą jaźń. 1234567890 |

5) Po zakończonej instalacji **zamknąć** okno Arimo Bold. **Powtórzyć** instalację z kolejnymi czcionkami: Arimo-BoldItalic, Arimo-Italic, Arimo-Regular.